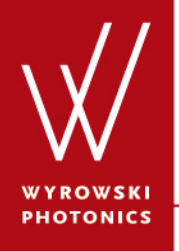

UseCase.0062 (1.0)

### **Optimize Detector Position**

**Keywords:** ray tracing, detector, position, pilot ray, bundle, tool

#### **Description**

- This use case demonstrates a very convenient tool for finding an optimized position of detectors.
- VirtualLab traces a bundle of rays through the optical setup and determines from the resulting ray information the optimal position information.
- The tool to optimize the positions for detector can be started by the corresponding Light Path ribbon entry.

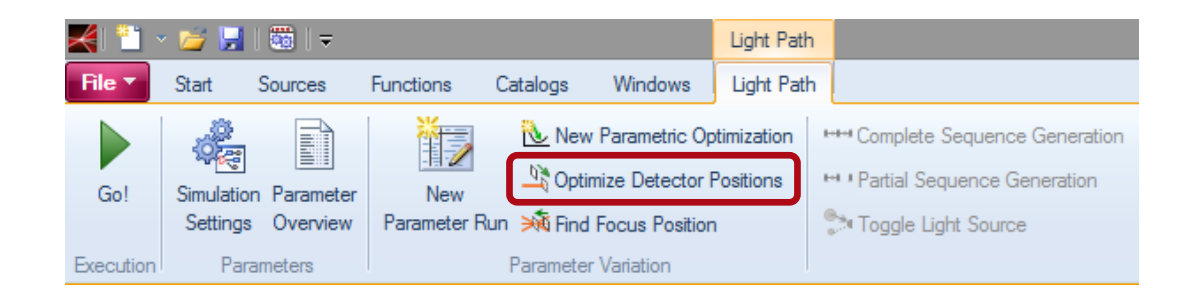

#### **Sample System**

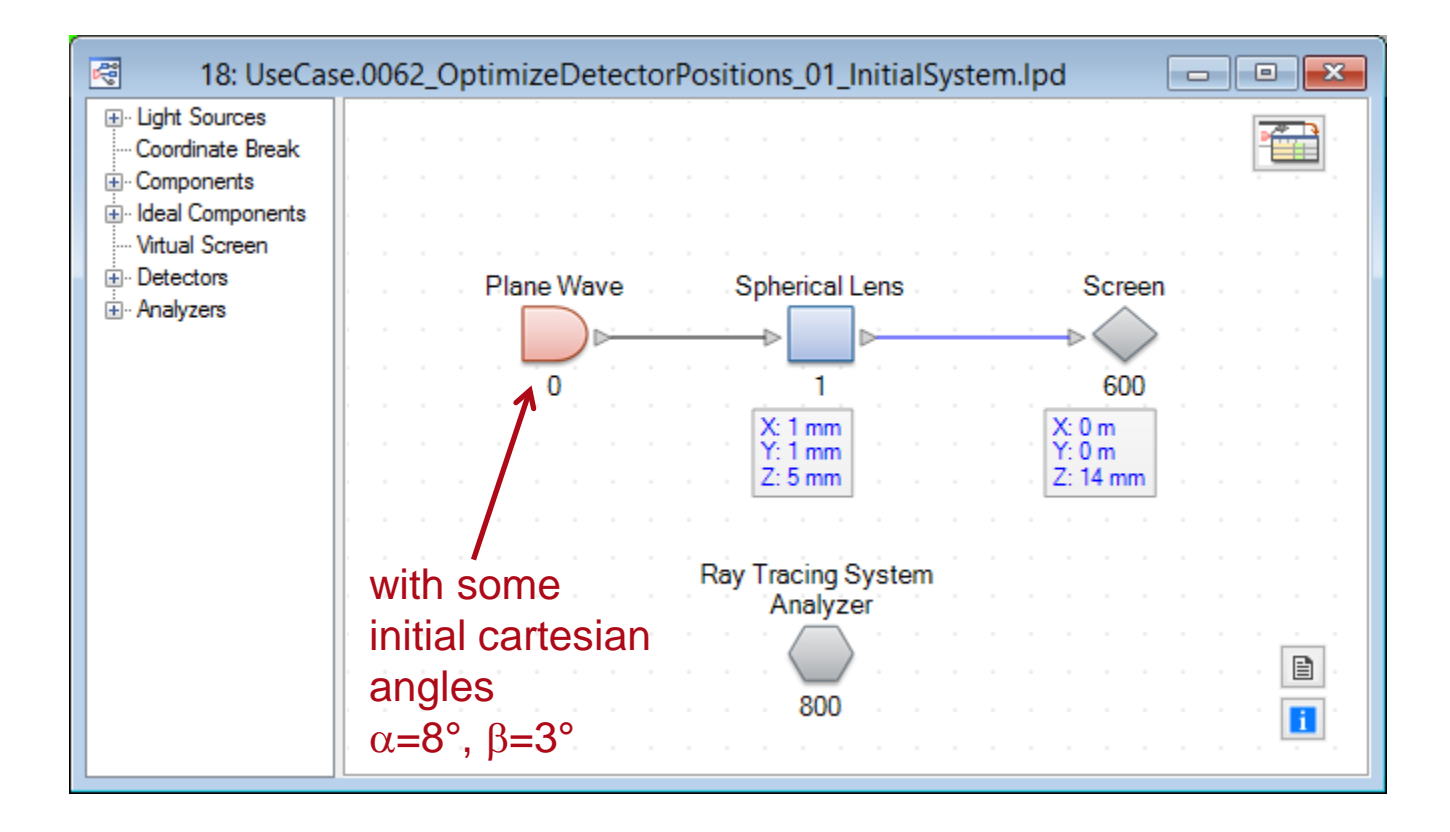

Filename: UseCase.0062\_OptimizeDetectorPositions\_01\_InitialSystem.lpd

www.wyrowski-photonics.com

### **3D Ray Tracing View of Inital System**

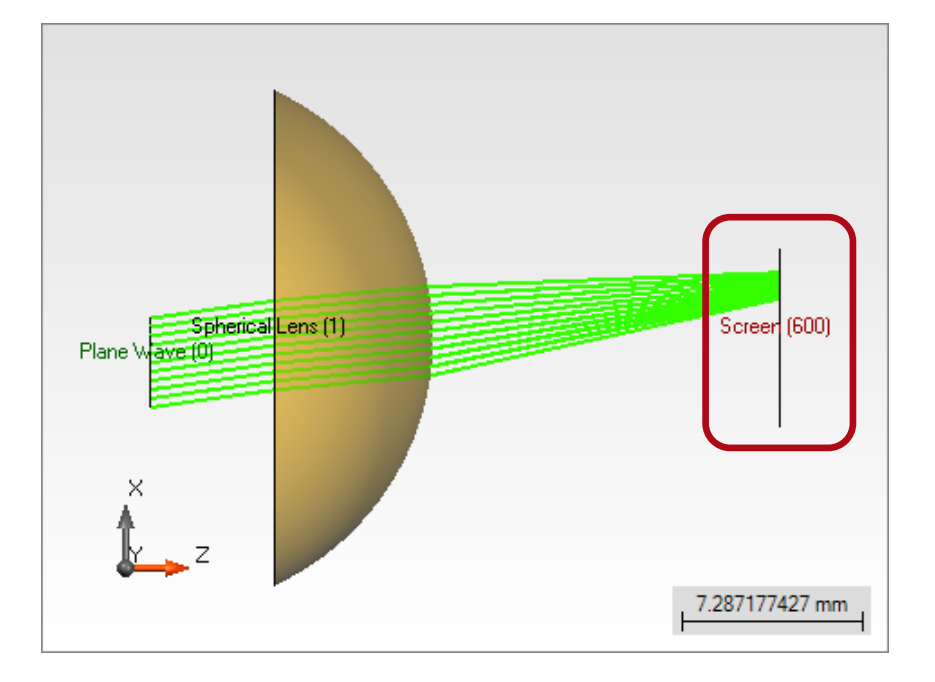

Adjacent 3D ray tracing illustration shows noncentered screen in zx-plane.

#### **Result Initial System**

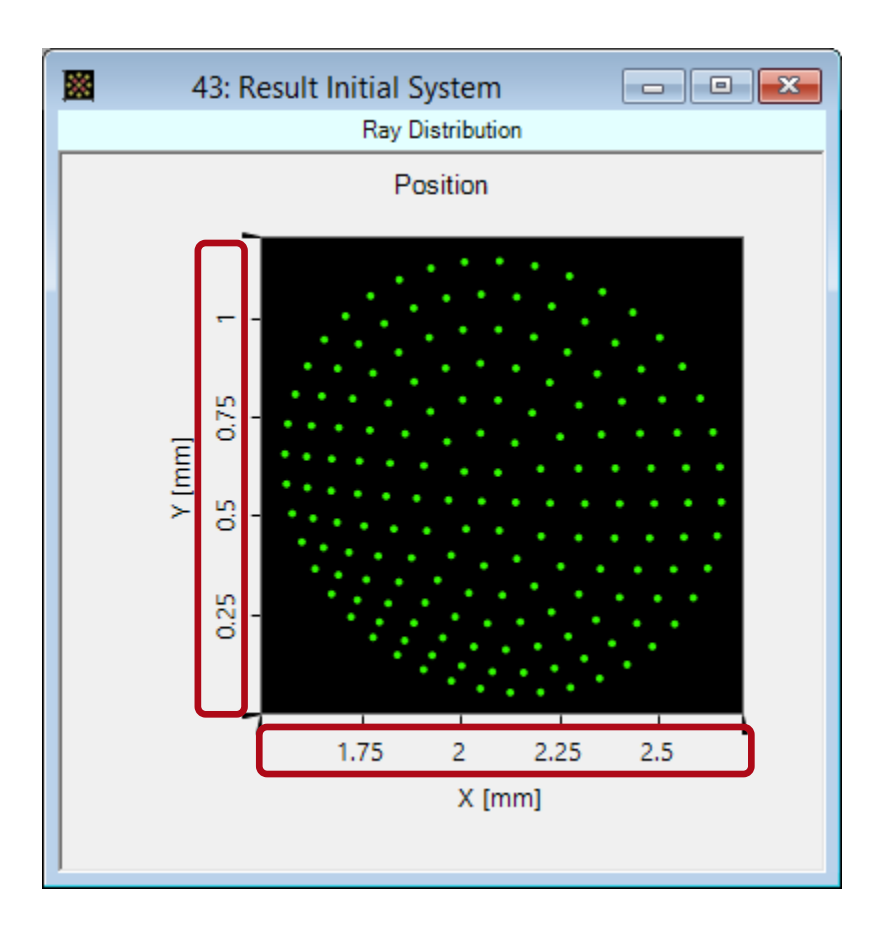

- By performing the ray tracing engine of VirtualLab we get the spot diagram, shown on the left side.
- The rays are not centered around the optical axis of the detector.
- By applying the position optimization tool, a new light path diagram is created.

### **System with Optimized Detector Position**

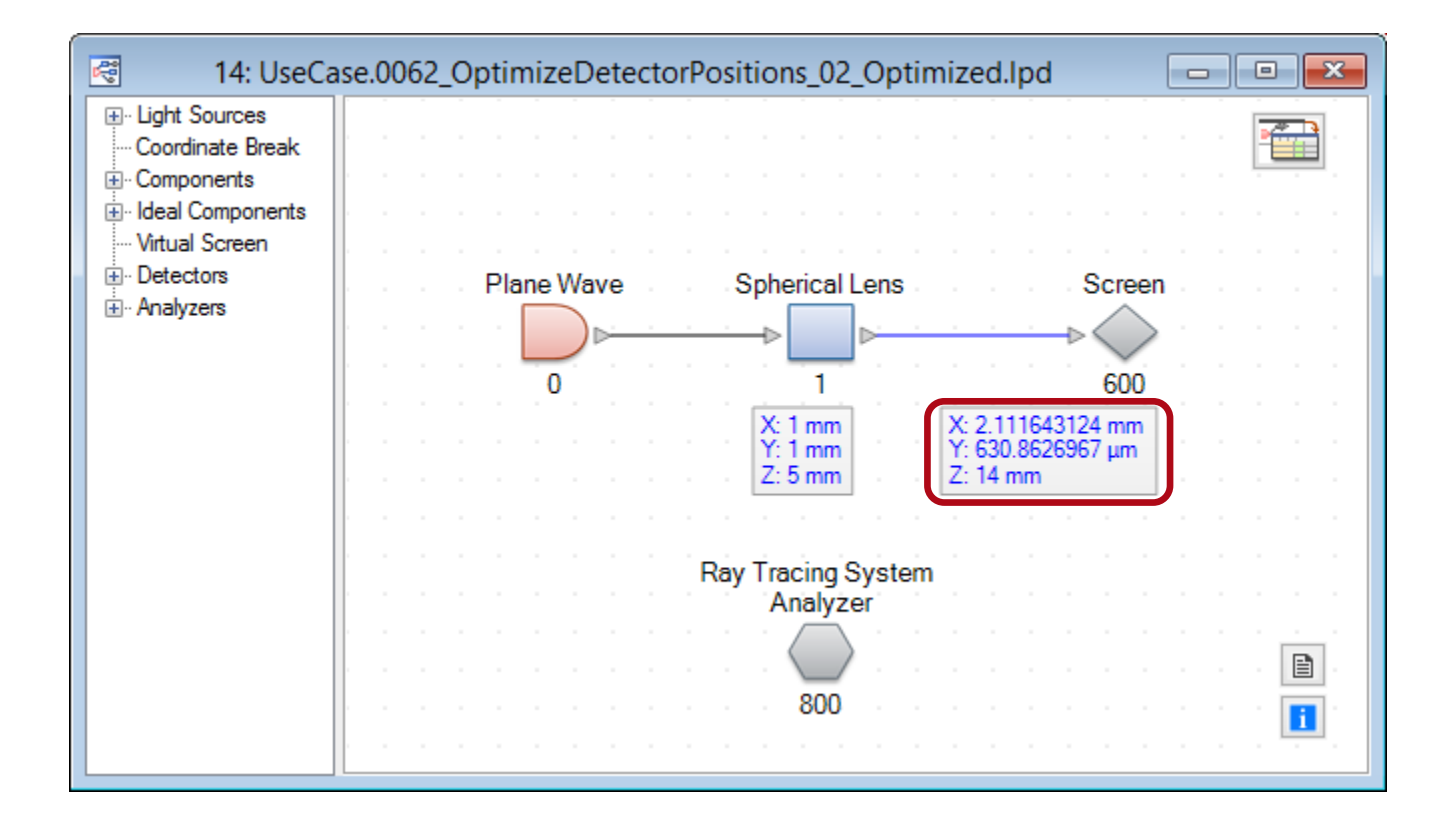

Filename: UseCase.0062\_OptimizeDetectorPositions\_02\_Optimized.lpd

www.wyrowski-photonics.com

## **3D Ray Tracing View of Optimized System**

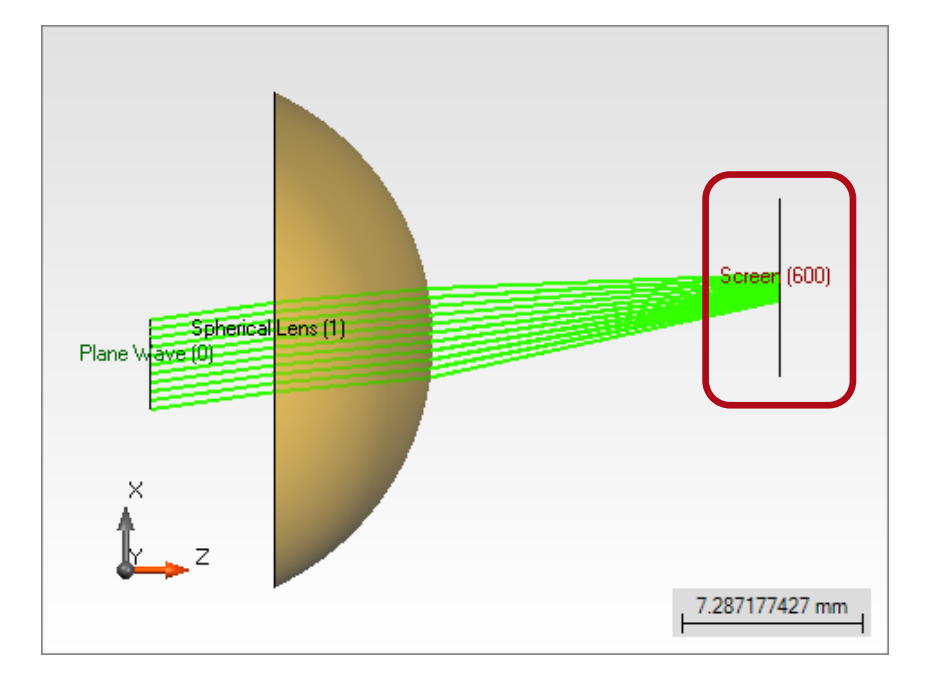

Adjacent 3D ray tracing illustration shows adjusted centered detector (screen) position in zx-plane.

### **Result Optimized System**

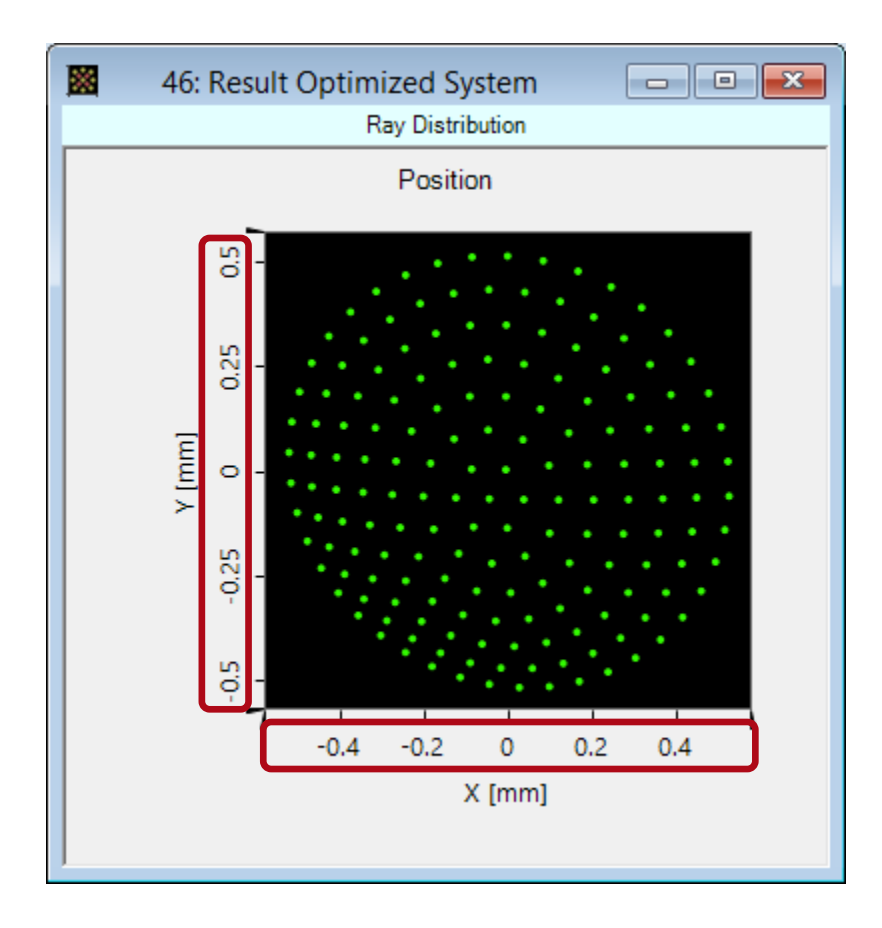

- By performing a simulation with the ray tracing engine for the optimized system a new dot diagram is created.
- The detector has now a new position where the spots are centered around the optical axis of the detector.

# **Optional Setting for the Optimization Tool**

| Definition of Basal Position and Orientation                                                                                                    |
|----------------------------------------------------------------------------------------------------|
| Definition Type Relative Definition                                                                                                    |
| Translation Parameters Orientation Parameters   Center Point of Rotations Reference Point to be   Used as Center Point Reference Point of Input Channel                      |
| Orientation Angles<br>Orientation Definition Type Spherical Angles ✓<br>Z-Axis Direction Definition<br>Angle / Axis Value<br>Theta (Spherical) ✓ 10°<br>Phi (Spherical) ✓ 0° |
| Rotation About Z-Axis<br>Z-Axis Rotation Angle                                                                                                    |
| OK Cancel Help                                                                                                    |

- If the detector is tilted relatively to its input channel, the optimization tool allow to specify additional optimization parameters.
- After triggering the optimization tool for a system with tilted detectors an option dialog is shown, where the user can adapt the optimization strategy.

# **Setting Dialog for the Optimization Tool**

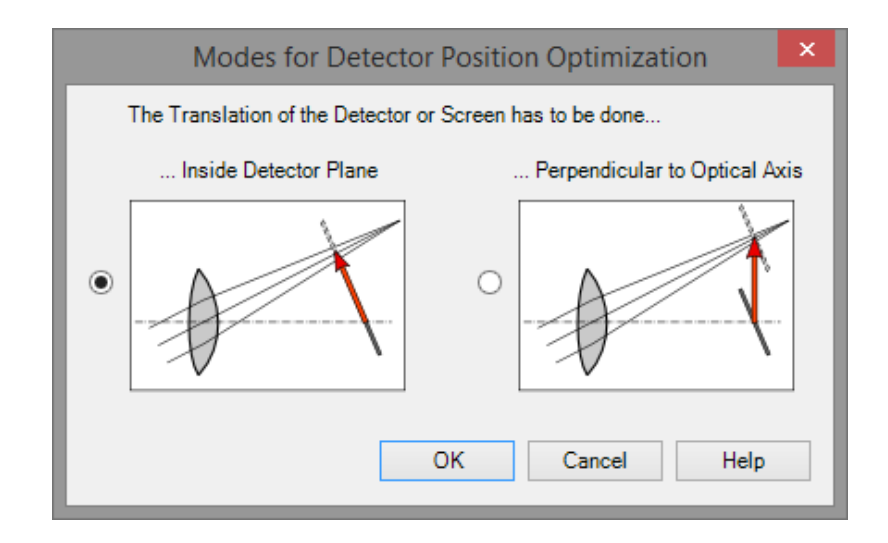

- The user can specify whether the translation of the detector shall be done parallel to the detector plane or perpendicular to the optical axis (input channel).
- The dialog visualizes the two different options and their meaning.

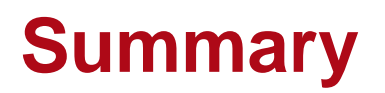

- VirtualLab provides a very helpful tool for the evaluation of optimized detector positions.
- This tool is based on a ray tracing approach.
- In case of tilted detectors VirtualLab offeres different options from which the user can select the ideal one.
- The ray tracing engine and the 3D ray tracing system analyzer engine can be used for an easy check of the positions and optimizations within the system.